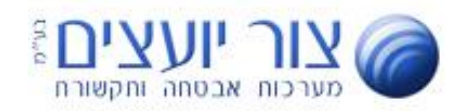

Update Mode

## <u>אדריך להגדרת סנכרון לחיצים טלפון \ מרכזיה Yealink</u>

## <u>הגדרה זו היא חד פעמית ונדרשת לכל טלפון בנפרד</u>

| A calibration of the second constraints of the second constraints | <br>                                                                                                    | איזער איז איז איז איז איז איז איז איז איז איז                                                                                                    | הכנסו לממשק הניהול בכתובת :<br>ברכים הבאים<br>ארבים הבאים<br><u>PANEL</u><br>ממשק הניהול המתקדם<br>לשחותי מרכזייה | ! .<br><u>}</u>        |
|----------------------------------------------------------------------------------------------------|----------------------------------------------------------------------------------------------------|----------------------------------------------------------------------------------------------------|----------------------------------------------------------------------------------------------------|------------------------|
| Server Address   Configuration File Name   במקוטע דער                                                                                                    | Vagihad & Inneu sront fo<br>504 antiferir prega annaza<br>dss key 1<br>dss key 2<br>dss key 3<br>dss key 4<br>dss key 5<br>dss key 6<br>dss key 7<br>dss key 7 | عد مدر الله عنه المراجع المراجع ال | בממשק הניהול הכנסו להגדרות<br>ניהול השלוחה<br>הגדרת לחיצים<br>לחצו השלוחה הרצויה<br>לחצו על "הצג הגדרות"          | 2<br>3<br>4<br>5<br>.7 |
| Address העתק<br>Configuration File Name מער אבעו בפי אמופע במערבת בנבול<br>Protocol Tuno                                                                                                    |                                                                                                    |                                                                                                    | יפתח חלון שמציג את הנתונים אותם יש להעתיק לטלפון Yealink<br>במקטע : <b>Static Provisioning Server</b>             | '.8<br>L               |
| Configuration File Name مرمود بدون بهرون در منها المربح ومراجع مرمود بدون مربع المربح ومراجع مربع مربع مربع مربع مربع مربع مربع مرب                                                                                                    | ioning Server                                                                                                    |                                                                                                    |                                                                                                    |                        |
|                                                                                                    | Configuration File                                                                                                    | Name                                                                                                    |                                                                                                    |                        |
|                                                                                                    | Protocol Turo                                                                                                    |                                                                                                    | המנוק                                                                                                    | ר שלוחה                |

<u>ט</u>

Update after Reboot

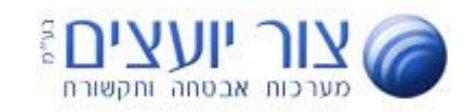

## <u>אדריך הגדרת לחצן בטלפון Yealink</u>

|                                 |                                                      |                              | הטלפון                           | קודם כל צריך לאתר את הכתובת IP קודם                                                                            |
|---------------------------------|------------------------------------------------------|------------------------------|----------------------------------|----------------------------------------------------------------------------------------------------|
| ה-                              | ספרות עם נקודה מפריז                                 | הכתובת בנויה מ 4 קבוצות של נ | ווס<br>נג כתובת IP של הטלפון - ו | 1. לחיצה על OK בטלפון או תפריט∖סטט<br>על המסך של הטלפון בשורה IPV4 מו <i>צ</i><br>לדוגמא : <u>192.168.10.1</u> |
|                                 |                                                      |                              |                                  | 2. להעתיק את הכתובת ,                                                                                          |
|                                 |                                                      |                              |                                  | 3. לפתוח דפדפן (אינטרנט)                                                                                       |
|                                 |                                                      |                              | וטלפון                           | 4. להקליד את הכתובת שהעתקתם מתוך ר                                                                             |
|                                 |                                                      |                              | מתקדם                            | 5. ללחוץ על "מתקדם" -                                                                                          |
|                                 |                                                      | - בסוגריים (לא בטוח)         | נם את הכתובת של הטלפון ו         | 6. ללחוץ על - המשך אל : הדפדפן יציג ז                                                                          |
|                                 |                                                      | <u>( בטוח)</u>               | <u>המשך אל 192.168.10.29 (לא</u> | (אל חשש אפשר ללחוץ)                                                                                            |
|                                 | Login Gigabit Color IP<br>Username admin<br>Password | Phone SIP-T48S               | יסמא<br>: admin                  | 7. יפתח מסך עם בקשה לשם משתמש וס<br>הקלידו את הפרטים הללו                                                      |
|                                 |                                                      | Password                     | : admin או 6125511               | Logon לחיצה על .8                                                                                              |
|                                 |                                                      |                              |                                  | 9. לבחור - <b>Settings</b><br>10. לחצו על Auto Provision                                                       |
|                                 |                                                      | יהול                         | ים כפי שמופיעים בממשק הנ:        | 11. בשדה Server URL הקלידו את הנתוו                                                                            |
| Yealink 17465                   | Status Account Netwo                                 | ork Dsskey Features Settings |                                  |                                                                                                    |
| Preference                      | Auto Provision<br>PNP Active                         | • on ○off @                  |                                  |                                                                                                    |
| Time&Date<br>Call Display       | DHCP Active<br>IPv4 Custom Option                    | On ● Off Ø                   |                                  |                                                                                                    |
| Upgrade                         | IPv4 DHCP Option Value                               | yealink 0 3                  |                                  |                                                                                                    |
| Auto Provision<br>Configuration | 2<br>Server URL<br>Username                          | 0                            |                                  |                                                                                                    |
|                                 |                                                      |                              |                                  |                                                                                                    |
| visioning Server                |                                                      |                              |                                  |                                                                                                    |

| 1 | Server Address          |                                      | העתק                |            |
|---|-------------------------|--------------------------------------|---------------------|------------|
| 2 | Configuration File Name |                                      | העתק                |            |
| 3 | Protocol Type           | מספר ארגון כפי שמופיע במערכת הנהול 🥣 | HTTPS               | מספר שלוחה |
| 4 | Update Interval         |                                      | 1                   |            |
| 5 | Update Mode             |                                      | Update after Reboot |            |

12. בסיום לא לשכוח ללחוץ על Confirm

מחלקת תמיכה ושירות Tzur-com

Static P